## How To Connect on Windows 10 PC

|   | Open your wireless connections via the taskbar icon.                                                                                                    |  |  |
|---|----------------------------------------------------------------------------------------------------|--|--|
| 1 |                                                                                                    |  |  |
|   | Select "GauchoNet_Secure."                                                                                                    |  |  |
| 2 | GCCAZ   Maricopa_Devices   Connected, secured   Properties   Disconnect   GauchoNet, Secure   Secured   Secured   Secured   Secured   GauchoNet, Guest   Open   Guest Nute   Network & Internet settings   Change settings, such as making a connection metered.   Properties                                                                                                    |  |  |
| 3 | Select "Connect."  Select "Connect."  Select "Connected, secured  Connect  Secure  Connect  Secure  Connect  Secure  Connect  Secure  Connect  Secure  Secure Secure  Secure  Secure |  |  |

| Put information into the following fields: |                      |                                                                                 |
|--------------------------------------------|----------------------|---------------------------------------------------------------------------------|
|                                            | 1                    | Enter username: yourmeid@mcccd.org                                              |
|                                            | 2                    | Enter password: your MEID password                                              |
|                                            | 3                    | Select "OK"                                                                     |
|                                            | °                    | GCCAZ                                                                           |
| 4                                          | (a                   | Maricopa Devices<br>Secured                                                     |
| -                                          | (a                   | GauchoNet_Secure<br>Secured                                                     |
|                                            |                      | User name                                                                       |
|                                            |                      | Password<br>OK Cancel                                                           |
|                                            | <b>U</b>             | GauchoNet<br>Open                                                               |
|                                            | Ne<br>Cha            | twork & Internet settings<br>nge settings, such as making a connection metered. |
|                                            | <i>(ii</i> ,<br>Wi-F | r <sup>Δ</sup> <sub>D</sub> (γ)<br>Mobile<br>Airplane mode                      |
| 5                                          | Yo                   | u should now be connected to GauchoNet_Secure.                                  |